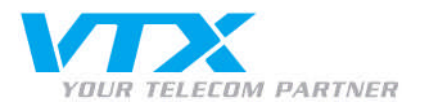

# Manuelle Einrichtung Outlook 2007

Um Outlook 2007 manuell einzurichten, wird wie folgt vorgegangen:

- Schliessen Sie Outlook
- Melden Sie sich mit den Admin-Benutzerdaten im Control Panel (https://vtxhex.ch/controlpanel) an.

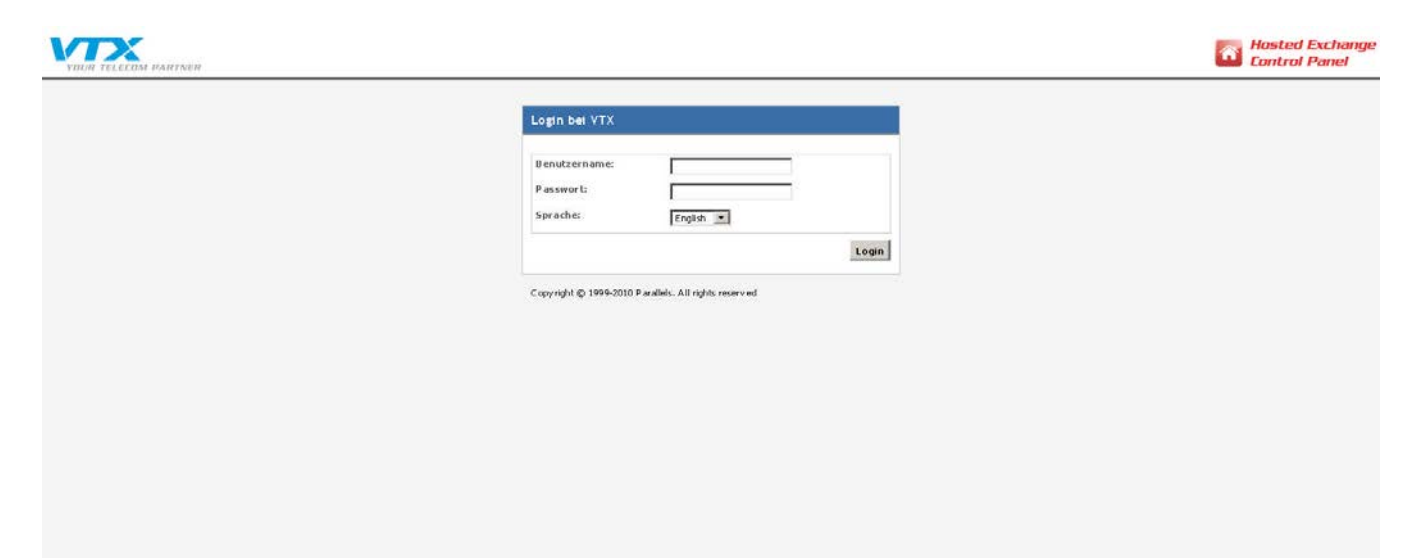

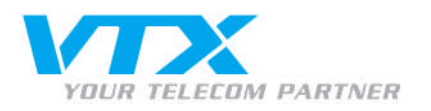

• Gelangen Sie über **Exchange-Mailbox** > **Mailboxen** zur Übersicht sämtlicher aktivierten Mailboxen und wählen Sie die einzurichtende Mailbox mit einem Klick aus:

| VTY                                                                                                    |                                                 |                           |                        |           |             | Peter Preuss (Account-ID : 1000 | 242) Final Hosted Exchange            |
|----------------------------------------------------------------------------------------------------|-------------------------------------------------|---------------------------|------------------------|-----------|-------------|---------------------------------|---------------------------------------|
| YOUR TELECOM PARTNE                                                                                                    | Hosting   Mein Account                          |                           |                        |           |             | Log                             | out Lontrol Panel                     |
| Abonnement: 1000362                                                                                                    | Hoding > Konliguration and A                    | Administration > Eachange |                        |           |             |                                 | Screen ID: 2.5202.01                  |
| Konfiguration und<br>Admini                                                                                                    | Mailboxen                                       |                           |                        |           |             |                                 | 🗇 Aktualitiem n                       |
| 🔂 Domain-Übersicht                                                                                                    | 2 E lem ent(e) insgesamt                        |                           |                        |           |             |                                 | Elemente pro Seite: 25 50 100         |
| 🏚 Exchange                                                                                                    | TD Anzeigename                                  | Login                     | E-Mail-Adresse         | Größe     | Größenlimit | Mailbox-Template                | Status                                |
| - Mailboxen                                                                                                    | 4745 User                                       | user@vtohex.test          | user@vt.dex.test       | 0 KB (0%) | 100 MB      | O utlook-M ailbox               | Bemit                                 |
| + Verteleristen                                                                                                    | 1869 paperlapap                                 | paperlapap@vtohex.test    | paperlapap@vtxhex.test | 0 KB (0%) | 100 MB      | Outlook-Mailbox                 | Bemit                                 |
| <ul> <li>Ummaker Order</li> <li>Seid-fordat:</li> <li>Nutaansyste</li> <li>♥ Podint Ete mail Secarky</li> <li>♥ Share Folat</li> <li>♥ Dinnsthemuter</li> <li>♦ Shatisteen i not Analysen</li> </ul> | 2 Element(o) inspesant<br>Neue Malbox hinufugen |                           |                        |           |             |                                 | Elemente pro Seiter 25 5 <u>6</u> 100 |

© Copyright 1999-2008 Parallels Alle Rechte vorbehalten

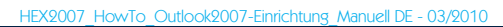

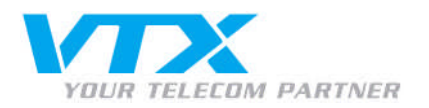

• Notieren Sie sich den Login-Namen (E-Mail-Adresse) sowie das Passwort. Sollte das Passwort nicht sichtbar sein, klicken Sie auf **Passwort anzeigen**.

| VTX                                                                                                    | Restored Main Assessed                                                                                                 | Peter Preuss (Account-D : 1000242)                                                                                                    | Hosted Exchange<br>Control Panel |
|----------------------------------------------------------------------------------------------------|----------------------------------------------------------------------------------------------------|----------------------------------------------------------------------------------------------------|----------------------------------|
| Abonnement: 1000362                                                                                                    | Allgemein - E-Hal-Adres                                                                                                | n und Adheintubalion > Fanhanger > Malteienn<br>Lapap)<br>sen   Limits   Weiterleitung   Mitglied von   Derechtigungen   Schutz                                                                                                    | Streen ID: 25202.05              |
| 🎓 Exchange                                                                                                    | Dienstbenutzer                                                                                                    |                                                                                                    |                                  |
| Mailboxen     Kontakte     Vertefenisten     Offentliche Ordner     Speicherplatz Nutzungsbe     Postin Erwail Security | Anzeigename:<br>Login:<br>Passwurt:<br>Aktiviert:                                                                      | paperlapagitor the stat                                                                                                    |                                  |
| SharePoint                                                                                                    | Allermite                                                                                                    |                                                                                                    |                                  |
| Dianatbenuizer                                                                                                    | Alias:<br>Windows<br>Domain\Benutzername:<br>Mailbox-Template:<br>Im Adressbuch<br>anzeigen:<br>Status:                | paperlapap<br>HOSTING[paperlapap<br>Outlook-Malbux<br>@ Ja<br>@ Bereit                                                                                                    |                                  |
|                                                                                                    | Zugriff auf Mailbox                                                                                                    |                                                                                                    |                                  |
|                                                                                                    | Dutlook Web Access<br>(OWA):<br>Outlook-Zugriff:<br>Uutlook-Lizenz des<br>Anbieters:<br>ActiveSync:<br>IMAP4:<br>POP3: | Altovier https://mail.butiressenichange.ch/dwag/D* Altovier  Altovier  Alto |                                  |
| © Copyright 1999-2000 Parallels                                                                                         |                                                                                                    |                                                                                                    | Bearbeiten                       |

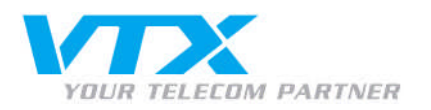

## Öffnen Sie den Outlook-Zugriff, indem Sie auf der selben Zeile auf Setup-Informationen anzeigen klicken.

Outlook 2007 unterstützt das Feature Autodiscovery, für das Sie nur Ihre E-Mail-Adresse und Ihr Kennwort eingeben müssen. Die Verbindung zu Ihrer Mailboxwird automatisch konfiguriert.

- Wählen Sie Start > Control Panel > Mail. Das Dialogfenster E-Mail-Einrichtung wird angezeigt.
   Klicken Sie auf die Schaltfläche Profile auzeigen. Das E-Mail-Dialogfeld wird angezeigt.
   Stellen Sie sicher, dass die Option Profil auswählen aktiviert ist, und klicken Sie auf die Schaltfläche Hinzufügen.

- Geben Sie den Profilnamen in das Dialogfeld ein und klicken Sie auf OK.
   Füllen Sie im Assistenten E-Mail-Konto hinzufügen die Felder Ihr Name und E-Mail-Adresse aus
- 6 Geben Sie bei der Exchange-Anmeldeaufforderung Ihren Mailbox-Anmeldenamen paperlapap@vtxhex.test und Ihr Passwort ein
- 7. Outlook versucht, Ihre Mailbox-Einstellungen über eine sichere Internetverbindung abzurufen. Sie könnten aufgefordert werden, Outlook die Umleitung von einer unsicheren Site auf eine sichere Site zu erlauben. Gestatten Sie diese Umleitung.

### Konfigurationsskript für Outlook 2003 und Outlook 2007

- 1. Klicken Sie auf den entsprechenden Link, um das Outlook Profil-Konfigurationsskript herunterzuladen, und speichem Sie es auf Ihrer Festplatte.
- Stellen Sie sicher, dass Outlook nicht läuft.
   Doppelklicken Sie auf das Skript, das Sie heruntergeladen haben, um es auszuführen 4. Das Outlook-Profil wird konfiguriert und Outlook wird gestartet
- Geben Sie bei der Anmeldeaufforderung Ihren Exchange-Anmeldenamen paperlapap@ytzhex.test und das Passwort ein.
   Wählen Sie das neue Outlook-Profil paperlapap (paperlapap) im Dialogfeld Profil wählen aus und wiederholen Sie die Engabe Ihres Exchange-Anmeldenamens und des Passworts

#### Erweiterte Outlook-Konfiguration

Wenn Sie das Outlook-Profil nicht mithilfe des Skripts automatisch konfigurieren möchten, können Sie eine Textdatei mit den Einstellungen für den Verbindungsaufbau mit Ihrer Mailboxherunterladen und von Hand importieren

- 1. Klicken Sie auf den folgen den Link, um das Outlook-Profil herunterzuladen, und speichern Sie es auf Ihrer Festplatte, beispielsweise unter "C\OutlookProfile prf"
- Stellen Sie sicher, dass Outlook nicht läuft.
   Wählen Sie Start > Ausführ en und führen Sie den folgenden Befehl aus:
- outlook.exe /importprf "C:\OutlookProfile.prf"
- 4. Outlook wird neu gestartet, und Sie werden aufgefordert, die neuen Profileinstellungen zu übernehmen. Klicken Sie auf Ja.
- Geben Sie bei der Anmeldeaufforderung Ihren Exchange-Anmeldenamen paper lapap@vtxhex.test und das Passwort ein.
   Wahlen Sie das neue Outlook-Profil paperlapap (paperlapap) im Dialogfeld Profil wählen aus und wiederholen Sie die Engabe Ihres Exchange-Anmeldenamens und des Passworts

Wenn Sie Erfahrung mit der Konfiguration von E-Mail-Clients haben, können Sie die folgenden Parameter verwenden, um die Verbindung mit dem Exchange-Server zu konfigurieren

- Microsoft Exchange-Server: EXMBXVS01
- E-Mail-Adresse: paperlap ap @vtxhex.tes
  Benutzern ame: paperlap ap @vtxhex.test
- Proxyserver mail.business-exchange.ch
- Prozy-Authentifizierungs einstellungen: Einfache Authentifizierung.

## Konfigurieren von Entourage 2004 für die Verbindung mit dem Exchange-Server

Sa Iran Farminene. Sin These Detairences 2004 Mail (Tinet file dae Washin dungs aufhau mit These Mailt ar suf dae Droban as Sarra

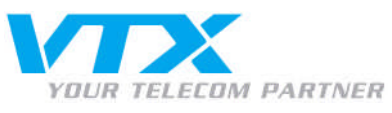

- Notieren Sie sich die rot eingerahmten Informationen, diese werden später zur Einrichtung des Outlook-Clients benötigt.
- Gehen Sie in Ihre Systemsteuerung (Start, Einstellungen, Systemsteuerung), öffnen Sie Mail und klicken Sie auf E-Mail-Konten

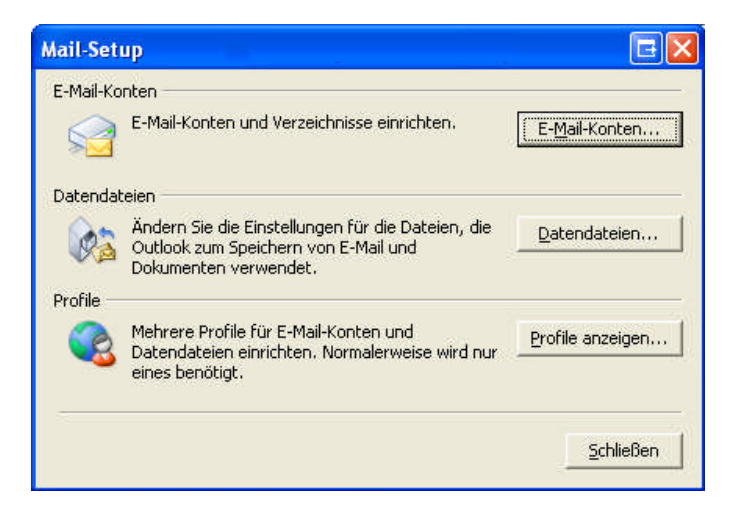

• In den Kontoeinstellungen angelangt, klicken Sie auf Neu...

| E- <b>Mail-Konten</b><br>Sie können ein Ko<br>ändern. | onto hinzufüge | n oder entfernen. S | iie können ein Konto | o auswählen, um dessen Eii | nstellungen zu |
|-------------------------------------------------------|----------------|---------------------|----------------------|----------------------------|----------------|
| 1ail Datendateien                                     | RSS-Feeds      | SharePoint-Listen   | Internetkalender     | Veröffentlichte Kalender   | Adressbücher   |
| Neu 🛠 Repa                                            | rieren 🜈       | Ändern 📀 Als        | Standard festleger   | n 🗙 Entfernen 🖝 🖣          | L.             |
| √ame                                                  |                |                     | Тур                  |                            |                |
|                                                       |                |                     |                      |                            |                |
|                                                       |                |                     |                      |                            |                |

A **VTX** TELECOM COMPANY

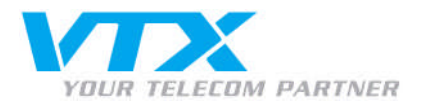

• So gelangen Sie zum folgenden Bild:

| Neues E-Mail-Konto hinzufüg                    | en                                                                             |        |
|------------------------------------------------|--------------------------------------------------------------------------------|--------|
| Konto automatisch einrichte                    | n                                                                              | 2×     |
| Ihr Name:                                      | Beispiel: Melanie Speckmann                                                    |        |
| E-Mail-Adresse:                                | Beispiel: melanie@contoso.com                                                  |        |
| <u>K</u> ennwort:<br>Kegnwort erneut eingeben: |                                                                                |        |
|                                                | Geben Sie das Kennwort ein, das Sie vom Internetdienstanbieter erhalten haben. | i.     |
|                                                |                                                                                |        |
| Servereinstellungen oder zusät                 | zliche Servertypen manuell konfigurieren                                       |        |
|                                                | < <u>Z</u> urück <u>W</u> eiter > Abb                                          | rechen |

• Wählen Sie Servereinstellungen oder zusätzliche Servertypen manuell konfigurieren aus und klicken auf Weiter.

| Neues E-Mail-Konto hinzufügen                                                                                                    |         |
|----------------------------------------------------------------------------------------------------|---------|
| E-Mail-Dienst auswählen                                                                                                    | ž       |
| Internet-E-Mail     Verbindung mit dem POP-, IMAP- oder HTTP-Server herstellen, um E-Mail-Nachrichten zu senden und zu<br>empfangen.     Verbindung mit Microsoft Exchange herstellen, um auf Ihre E-Mails, den Kalender, Kontakte, Faxe und Vo<br>zuzugreifen.     O Andere     Verbindung mit einem der folgenden Servertypen herstellen.     Outlook Mobile Service (Textnachrichten) | icemail |
| < <u>Z</u> urück <u>W</u> eiter > Abbre                                                                                                    | echen   |

• Wählen Sie Microsoft Exchange aus und klicken Sie auf Weiter.

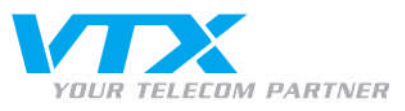

• Tragen Sie nun den vorher notierten Microsoft Exchange-Server sowie den Benutzernamen ein und klicken Sie auf **Weitere** Einstellungen.

| Neues E-Mail-Konto hinzufügen                                                                                                    |                  |
|----------------------------------------------------------------------------------------------------|------------------|
| Microsoft Exchange-Einstellungen<br>Geben Sie die Informationen ein, die zur Verbindung mit Microsoft Exchange erforderlich sind.                                                                                                    | s.               |
| Geben Sie den Namen Ihres Microsoft Exchange-Servers ein. Weitere Informationen<br>hierzu erhalten Sie von Ihrem Systemadministrator.<br>Microsoft Exchange-Server:<br>Exchange-Cache-Modus verwenden<br>Geben Sie den Namen des Postfachs ein, das für Sie eingerichtet wurde. Der<br>Postfachname ist normalerweise der gleiche wie der Benutzername.<br>Benutzername:<br>Mamen prüfen |                  |
| Wei <u>t</u> ere Einstellu<br>< <u>Z</u> urück Weiter > Ab                                                                                                    | ngen)<br>brechen |

• Benennen Sie das Exchange-Konto und klicken Sie anschliessend auf die Registerkarte Verbindung.

| Microsoft Exchange 🛛 🕞 🔀                                                                       |
|------------------------------------------------------------------------------------------------|
| Allgemeines Erweitert Sicherheit Verbindung Remote-E-Mail                                      |
| Exchange-Konto                                                                                 |
| Geben Sie einen Namen für dieses Konto ein, zum Beispiel "Arbeit" oder "Microsoft<br>Exchange" |
| Microsoft Exchange Server                                                                      |
| C Beim Start                                                                                   |
| Verbindung automatisch prüfen                                                                  |
| ○ Verbindung manuell prüfen                                                                    |
| Verbindungstyp bei jedem Start auswählen                                                       |
| Standardverbindungsstatus                                                                      |
| Netzwerkverbindung herstellen                                                                  |
| O Offline arbeiten (Einwählverbindung)                                                         |
| 30 Sek. bis zum Serververbindungstimeout                                                       |
|                                                                                                |
|                                                                                                |
|                                                                                                |
|                                                                                                |
| OK Abbrechen Ü <u>b</u> ernehmen                                                               |

HEX2007\_HowTo\_Outlook2007-Einrichtung\_Manuell DE - 03/2010

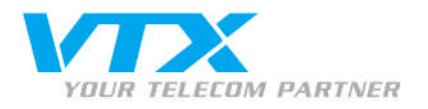

• Aktivieren Sie Verbindung mit Microsoft Exchange über http herstellen und klicken Sie auf Exchange-Proxyeinstellungen.

| Microsoft Exchange                                                                      |
|-----------------------------------------------------------------------------------------|
| Allgemeines Erweitert Sicherheit Verbindung Remote-E-Mail                               |
| Verbindung                                                                              |
| Im Offlinemodus folgende Einstellungen zur Verbindung mit Microsoft Exchange verwenden: |
| ⊙ Über das lokale <u>N</u> etzwerk verbinden (LAN)                                      |
| O Über Modem verbinden                                                                  |
| Internetverbindung manuell herstellen                                                   |
| Modem                                                                                   |
| Die folgende DFÜ-Netzwerkverbindung verwenden:                                          |
| *                                                                                       |
| Eigenschaften Hinzufügen                                                                |
| Von beliebiger Stelle aus auf Outlook zugreifen                                         |
| Verbindung mit Microsoft Exchange über HTTP herstellen                                  |
| Exchange-Proxyeinstellungen                                                             |
| OK Abbrechen Ü <u>b</u> ernehmen                                                        |

• Kreuzen Sie alle Felder an und tragen Sie die untenstehende Informationen ein und klicken anschliessend auf OK.

| Microsoft Exchange-Proxyeinstellungen                                                                                                    | × |
|----------------------------------------------------------------------------------------------------|---|
| Von Microsoft Office Outlook kann über das Internet mit Microsoft Exchange kommuniziert werden, indem<br>Remoteprozeduraufrufe (RPCs) in HTTP-Paketen geschachtelt werden. Wählen Sie aus, welches Protokoll<br>und welche Authentifizierungsmethode verwendet werden soll. Wenden Sie sich an den<br>Exchange-Administrator, wenn Sie nicht wissen, welche Optionen Sie auswählen sollen. |   |
| Verbindungseinstellungen                                                                                                    |   |
| Diese URL für die Verbindung mit dem Exchange-Proxyserver verwenden:                                                                                                    |   |
| https://                                                                                                    |   |
| V Nur SSI für Verbindung verwenden                                                                                                    |   |
| Verbindung nur mit Provververn berstellen, deren Zertifikat den folgenden Prinzinalnamen enthält:                                                                                                    |   |
|                                                                                                    |   |
|                                                                                                    |   |
| Bei schnellen Netzwerken zuerst eine Verbindung über HTTP herstellen, dann über TCP/IP                                                                                                    |   |
| Bei langsamen Netzwerken zuerst eine Verbindung über HTTP herstellen, dann über TCP/IP                                                                                                    |   |
| Proyvauthantifizierungseinstellungen                                                                                                    |   |
| Diese Authentifizierung für die Verbindung mit dem Evolution Dreisuserung unswenden:                                                                                                    |   |
| Diese Audrencinzierung für die Verbindung mit dem Exchange-Proxyserver Verwenden:                                                                                                    |   |
|                                                                                                    |   |
|                                                                                                    |   |
| OK Abbrecher                                                                                                    | 1 |

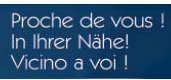

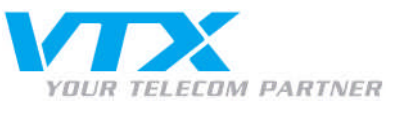

# • Klicken Sie auf **OK**.

| ICTOSOTT E         | xcnange               |               |                       |                         | 브           |
|--------------------|-----------------------|---------------|-----------------------|-------------------------|-------------|
| Allgemeines        | Erweitert             | Sicherheit    | Verbindung            | Remote-E-Mail           |             |
| Verbindung         |                       |               |                       |                         | 6           |
| Im Offli<br>verwer | inemodus fo<br>iden:  | lgende Einst  | ellungen zur V        | erbindung mit Microso   | ft Exchange |
| 💽 Über da          | is lokale <u>N</u> et | zwerk verbir  | nden (LAN)            |                         |             |
| 🔘 Über Mg          | odem verbin           | den           |                       |                         |             |
| O Interne          | tverbindung           | manuell her   | stellen               |                         |             |
| Madam              |                       |               |                       |                         |             |
| Modem -            |                       |               |                       |                         |             |
| Die folg           | jende DFÜ-N           | letzwerkver   | bindung verwe         | enden:                  |             |
|                    |                       |               | 140                   |                         |             |
|                    |                       |               |                       |                         |             |
| Eiger              | nschaften             | Hinzy         | ifûgen                |                         |             |
| ()                 | - 1                   |               |                       |                         |             |
| Von beliebig       | er Stelle au:         | s aut Outlool | k zugreifen           | 9                       | 8           |
| 🗹 Verbind          | ung mit Micr          | osoft Excha   | nge über <u>H</u> TTF | <sup>o</sup> herstellen |             |
|                    |                       | Sector II.    |                       |                         |             |
| E EYCD             | lange-Proxy           | einstellunge  | n                     |                         |             |
| - CZCH             |                       |               |                       |                         |             |
| - LZCI             |                       |               |                       |                         |             |
| L                  |                       |               |                       |                         | Dhavestern  |

• Klicken Sie auf Weiter.

| eues E-Mail-Konto hinzufügen                                                                                                    | 🖃 🖬           |
|----------------------------------------------------------------------------------------------------|---------------|
| Microsoft Exchange-Einstellungen<br>Geben Sie die Informationen ein, die zur Verbindung mit Microsoft Exchange erforderlich sind.                                   | ×             |
| Geben Sie den Namen Ihres Microsoft Exchange-Servers ein. Weitere Informationen<br>hierzu erhalten Sie von Ihrem Systemadministrator.<br>Microsoft Exchange-Server: |               |
| Exchange-Server.                                                                                                    |               |
| Geben Sie den Namen des Postfachs ein, das für Sie eingerichtet wurde. Der<br>Postfachname ist normalerweise der gleiche wie der Benutzername.                      |               |
|                                                                                                    |               |
|                                                                                                    |               |
|                                                                                                    |               |
|                                                                                                    |               |
| Wei <u>t</u> ere E                                                                                                    | Einstellungen |
|                                                                                                    |               |
| < <u>Z</u> urück <u>W</u> eiter >                                                                                                    | Abbrechen     |

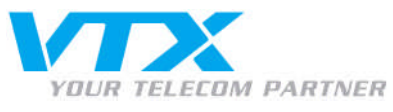

• Tragen Sie nun den Benutzernamen sowie das Passwort ein und klicken Sie auf OK.

| Verbindung zu l    | EXMBXVS01 herstellen 🖪 ? 🔀 |
|--------------------|----------------------------|
|                    |                            |
| Verbindung mit EXI | MBXV501 wird hergestellt   |
| Kennwort:          |                            |
|                    | OK Abbrechen               |

• Folgende Meldung kann durch Klicken auf **OK** geschlossen werden.

| E-Mail-Ü | bermittlungsort 🔲 🖂 🖂                                                                                                    |
|----------|----------------------------------------------------------------------------------------------------|
| į)       | Durch das Hinzufügen eines neuen Microsoft Exchange-Kontos haben Sie den Speicherort für einige Ihrer neuen E-Mail-Nachrichten und<br>Kalenderinformationen geändert.<br>Diese Änderungen werden beim nächsten Start von Outlook übernommen. |
|          | Hilfe anzeigen >>                                                                                                    |

• Klicken Sie auf **Fertig stellen** und öffnen Sie das nun fertig konfigurierte Outlook.

| Neues E-Mail-Konto hinzufüg | gen                                                                                                    |  |
|-----------------------------|----------------------------------------------------------------------------------------------------|--|
|                             | Kontoeinrichtung abgeschlossen!<br>Sie haben alle Informationen eingegeben, die zum erfolgreichen Einrichten eines<br>Kontos notwendig sind.<br>Klicken Sie auf "Fertig stellen", um den Assistenten zu schließen. |  |
|                             | < Zurück Fertig stellen                                                                                                    |  |